# **AdvanceBlue**<sup>TM</sup>

Installation and User Manual Bluetooth Car kit Part No. AT8000A

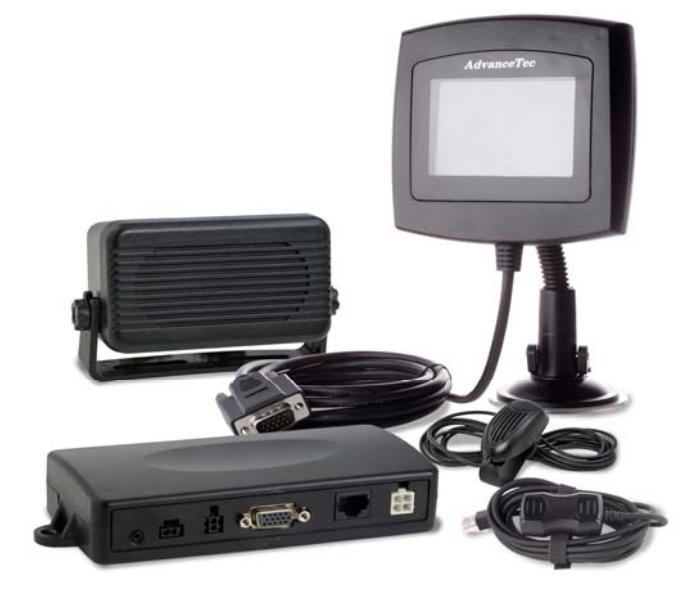

🚯 Bluetooth

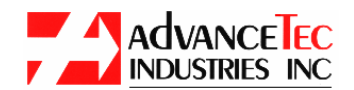

1150 NW 163<sup>rd</sup> Drive, Miami, FL 33169 Tel: (305)623-3939 Fax: (305)623-3996 <u>www.advancetec.com</u>

# <u>Menu</u>

| <ul> <li>Car Kit Part Numbers and optional extras</li> </ul> | Page 3       |
|--------------------------------------------------------------|--------------|
| •Warnings                                                    | Page 4       |
| •Speaker Installation Instructions                           | Page 4       |
| Junction Box Installation                                    | Page 4       |
| Power Cable Installation                                     | Page 5 - 6   |
| •Entertainment Mute                                          | Page 6       |
| <ul> <li>Mounting of Control Module</li> </ul>               | Page 6       |
| •Microphone Installation                                     | Page 7 - 8   |
| •Display Monitor Installation                                | Page 8       |
| •Control Module Detail                                       | Page 9       |
| Pairing the Phone to Bluetooth                               | Page 9 - 10  |
| Disconnecting Bluetooth                                      | Page 10      |
| •Reconnecting Phone                                          | Page 11      |
| Phone Book Download                                          | Page 11 - 12 |
| •Receiving a Call                                            | Page 13      |
| •Call Waiting                                                | Page 13      |
| • <u>Making a Call</u>                                       |              |
| •Manually Dialing                                            | Page 13      |
| •Recent Call Dialed                                          | Page 13      |
| Phone Book Dialing                                           | Page 14      |
| •Voice Dialing                                               | Page 14      |
| •Speed Dial & Set up                                         | Page 15 – 17 |
| •Advance Features during Call                                | Page 17 – 18 |
| •SMS (Text Messaging)                                        | Page 18      |
| •Additional Phone Settings                                   | Page 19      |
| •Reset System                                                | Page 20      |
| Power Disconnect                                             | Page 20      |
| •Rapid Charging                                              | Page 20      |
| •Privacy Handset                                             | Page 21      |
| •Specifications                                              | Page 22      |
|                                                              | -            |

The Bluetooth Wireless Car Kit (Model # AT8000A) includes:

| 1 AT8010A              | LCD Display                    |
|------------------------|--------------------------------|
| 2. AT8011A             | Mounting Post with suction cup |
| 3. AT8012A             | 4 Piece mounting bracket       |
| 4. AT8013A             | Control Module                 |
| 5. AT8243A             | Junction Box                   |
| 6. AT8230A             | Visor Microphone               |
| 7. AT8229A             | Visor Microphone               |
| 8. AT8231A             | Speaker                        |
| 9. AT8232A             | DC Power cable                 |
| <u>Optional Extras</u> |                                |
| 1. AT8110A             | Mini USB Rapid Charging cable  |
| 2. AT8111A             | Micro USB Rapid charging cable |

**Note!** A properly installed Hands-free Car Kit will minimize service calls and equipment downtime. Because of the wide variations in vehicle design, these instructions should be modified to suit each particular installation.

**Privacy Handset with Cradle** 

Before beginning the installation process, determine the locations for the mounting of the LCD Display, Mounting Post with suction cup, Control Module, Visor microphone, Speaker and Junction box.

Consider the following guideline when planning the installation:

- DO use all mounting hardware provided.
- DO ensure that cables are not placed under stress.
- DO follow proper + and connections.
- DO crimp connectors securely.

3. AT7107A

- DO NOT attach components to any part of the vehicle that is not rigid or is subject to excessive vibration.
- DO NOT install components in areas where rain or snow can easily get into them, such as next to a vehicle window, which may be left open.
- DO NOT pass cables over sharp edges that could cause wear or tearing of cable insulation.
- DO NOT install components in locations where they might interfere with the vehicle operator or operating controls.

# **! WARNING**

## VEHICLES EQUIPPED WITH AIR BAGS

An air bag inflates with great force. DO NOT place objects, including communications equipment, in the area over the air bag or in the air bag deployment area. If the communication equipment is improperly installed and the air bag inflates, this could cause serious injury.

It is recommended that the installation of the vehicle communication equipment be performed by a professional installer/technician trained in the requirements for such installations. An air bag's size, shape and deployment area can vary by vehicle make, model, and front compartment configuration (for example, bench seat vs. bucket seats). Contact the vehicle manufacturer's corporate headquarters, if necessary, for specific air bag information for your vehicle.

#### **INSTALLATION INSTRUCTIONS**

#### A. Speaker Installation

**1.** Mount the Speaker beneath the dashboard, on the passenger's side of the vehicle out of the way of the passenger.

2. The Speaker should be located more than four feet from the driver.

3. Do not mount the Speaker on the dashboard or the rear window shelf. 4. The Speaker includes a mounting bracket which is used to permanently mount the Speaker in place while permitting it to be tilted to a desired angle.

5. Loosen the thumbscrews on the side of the Speaker and using the mounting bracket as a template, drill the necessary mounting holes and secure the bracket with the self-tapping screws provided.6. Position the Speaker on the mounting bracket and secure it by tightening the thumbscrews.

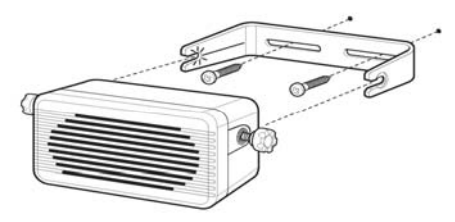

<u>Diagram 1</u>

1. Mount the Junction Box with the screws provided to permanently install the Junction Box beneath the dashboard on the passenger's side of the vehicle or on the center side post, between the front seats.

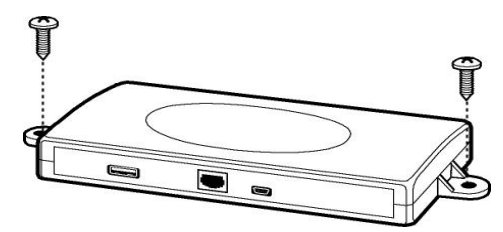

#### **Diagram 2**

2. The Junction Box must be protected from dirt and moisture and must be afforded adequate space for cooling. There must be sufficient space to allow for connection of all cabling.

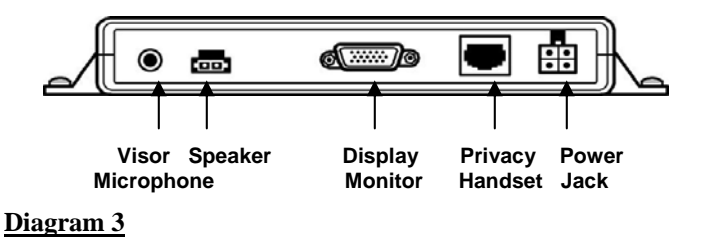

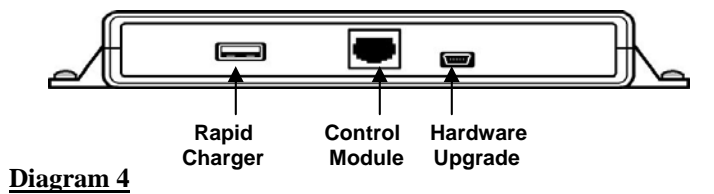

 Route the cables out of the way to avoid physical or visual obstruction. Allow sufficient slack in the cable to allow smooth operation of all controls.
 Connect the Control Module, Speaker, Visor Microphone, Display Monitor and Power cable connectors to their respective corresponding connectors in the Junction Box, as shown in Diagram 3 above.

#### C. Power Cable installation

1. Route the black lead of the main power cable to convenient chassis ground and the red lead to the positive supply voltage connection points. If it is necessary to penetrate the firewall, use an existing opening.

# **<u>Caution!</u>**

1. The Hands-free unit should be used with a negative ground system only. 2. If necessary, drill a new hole approximately 9/16" (3.5cm) in diameter. Make sure that there is enough clearance on the opposite side. Insert a grommet into the hole to prevent damage to the power cable.

3. Cut the black lead to the desired length.

**4.** If the connection is being made under the dash or in the vehicle cabin, connect the black lead directly to the chassis of the vehicle..

**Note!** Do not connect the black lead to the negative (-) battery terminal. The car could be damaged if there were a malfunction in the vehicle's electrical system.

5. Cut the red lead to the desired length. This lead will be connected such that it has positive supply voltage at all times, even when the vehicle is turned off.

6. If the connection is being made under the dash or in the vehicle cabin, connect the red lead to a positive supply voltage point.

7. If the connection is being made in the engine compartment or directly to the battery, connect the in-line fuse holder between the red lead of the power cable and the desired positive voltage connection point.

8. Route and connect the green lead to a convenient ignition switch supply point in the vehicle.

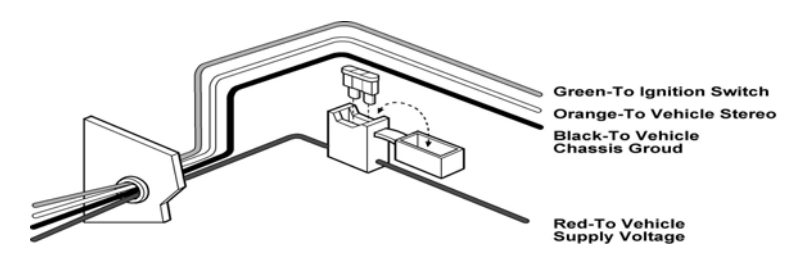

#### Diagram 5

#### **Entertainment Mute**

If the vehicle's stereo system supports an external muting feature, route and connect the orange wire to the car stereo system.

Otherwise, the orange wire may be left unconnected and cut off or tied out of the way.

**<u>NOTE!</u>** The Car Kit supports an "Entertainment Mute" function when connected to a car stereo system that provides for external muting. This function is compatible with systems that mute the audio output when the control line is connected to ground

#### D. Mounting of the Control Module

**1.** The Control Module can be attached to the gear lever, parking break or other similar devise with the Velcro strip supplied as shown.

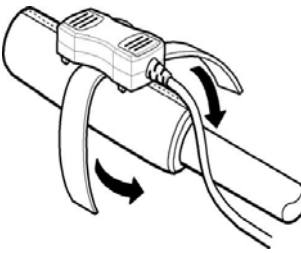

**Diagram** 6

2. To attach the Control Module to a flat surface, remove the Velcro by pulling on one end of the Velcro to slide it out. Screw the flat ribbed plate supplied with the Control Module in position in a convenient place (with the ribs facing up) within easy reach of the driver, using the 2 screws supplied. Align the Control Module over the ribbed flat plastic and press down until it snaps firmly into place.

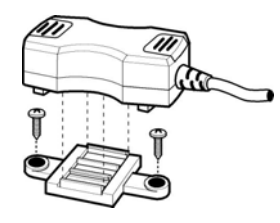

## Diagram 7

**3.** Once attached, pass the surplus cord out of the way so that it is not visually or physically obstructive.

**Caution!** Make sure that there is sufficient slack in the cable to allow the free movement of what ever it is attached to, without stretching the Control Module cable.

#### E. The Microphone installation

Selecting the correct position for the microphone is vital for the successful performance of the hands-free unit.

**1**. The Microphone should be mounted either on the sun visor directly above, and facing, the driver or on the headliner just above.

**<u>NOTE!</u>** The microphone has a noise cancellation function and so the point as indicated in Diagram 8 below must face directly towards the driver. If it does not face the driver, the driver's voice will not be heard.

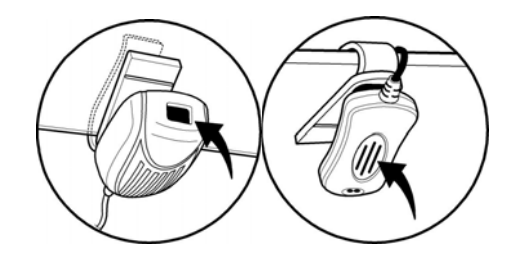

Diagram 8

**NOTE!** The car kit is supplied with <u>one</u> of the above two microphones. They are both designed for the car kit and both work equally well 2. To avoid visual or physical obstruction, route the microphone cable down inside the door frame molding. Allow sufficient slack in the connector end of the cable to reach the Junction Box. 3. Plug the connector side of the external microphone cord into the Junction Box as shown in diagram 3 above.

#### F. Display Monitor Installation

**Note:** Two options are included for mounting the Display Monitor

1. Slide the flat end of the suction cup mounting post or the flat end of the flexible mounting bracket (both supplied) into place on the back of the Display Monitor.

2. Attach the suction cup onto the front wind shield or the flexible mounting bracket in a convenient position, (as the case may be) ensuring that the Display Monitor does not obstruct the drivers view. Dress the surplus cord out of the way. See Diagram 9 over the page.

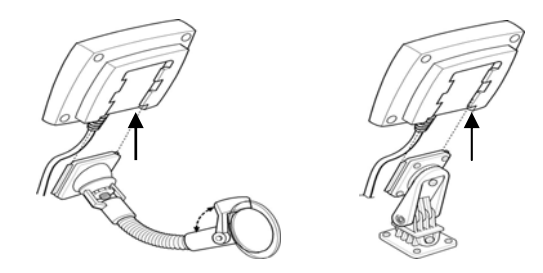

Diagram 9

**<u>NOTE</u>**: Before operating the Bluetooth car kit it is important to familiarize yourself with the operation of the Control Module as shown.

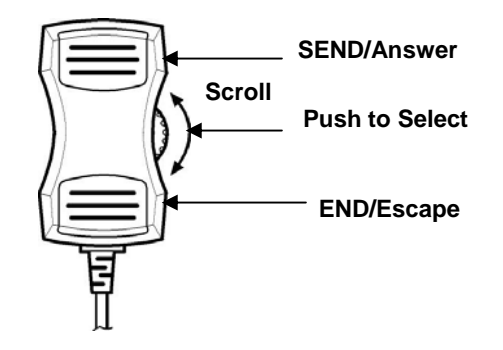

Pairing the phone to the Bluetooth Car Kit.

Before you can use this car kit, you must link (pair) it to your phone.

# **NOTE!** <u>This Bluetooth Car Kit can only be used if you have a</u> <u>Bluetooth enabled phone.</u>

# **Initial Pairing**

**1.** Turn on the car ignition and the Car Kit will power on. The software version will be displayed on the monitor.

**2**. Enable the Bluetooth mode on your phone.

**3.** On the Control Module, press the Scroll Wheel to select the Main Menu/Settings/New Pair (wait for message to appear.)

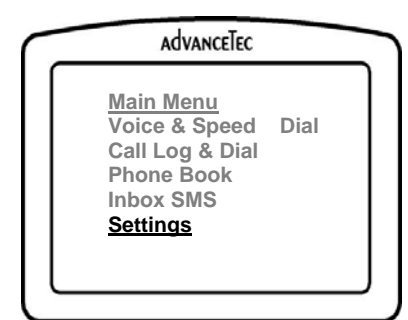

- 4. On your phone, select the relevant option to look for a new device.
- 5. After the phone completes the search, it will display "AdvanceTec"
- 6. Select "AdvanceTec" and you will be requested to enter a pass code.
- 7. The default Pass Code is"8888".

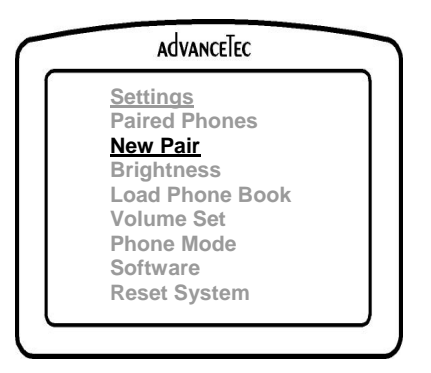

8. After successful paring, your phone's name will show on the monitor. If not, go to Main Menu/Settings/Paired Phones and check if your phone name appears.

If yes, select your phone name and select connect.

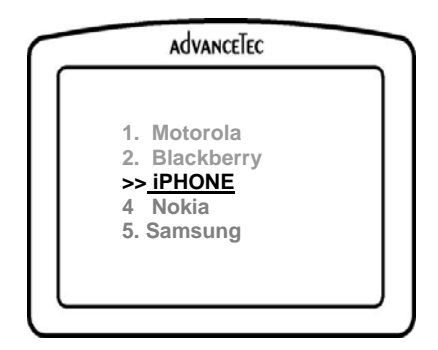

If your phone's name does not appear then you should retry pairing. 9. Once you have set up the paired link between your phone and the Car Kit, the Car Kit will remember your phone's ID and will automatically connect when you next enter and start your vehicle.

#### **Disconnecting Bluetooth connection**

The phone automatically disconnects when you are beyond the 10 meter range of the car kit. To manually disconnect, use one of the following methods:

<u>Method 1:</u> (Using your Monitor)
1. Scroll through Main Menu/Settings/Paired Phones. The Paired phone is marked >>
2. Select Paired phone and then select Disconnect.

Method 2: (Using your phone)

**1.** Scroll through the Main Menu of your phone and select Bluetooth. **2.** Set to OFF. Disconnect will appear on the phone screen. Select OK.

**Re-Connect Phone** 

Program your phone for "Auto Connect". For this function consult your phone manual.

 If the phone is already paired and was not manually disconnected when exiting the car, it will automatically reconnect when you next enter the car.
 If the phone does not automatically reconnect, (a function of some phones) you will receive a request to reconnect on the phone screen. Select OK.

**3.** If the phone does not automatically reconnect and a request does not appear on the phone screen, scroll on your monitor through Main Menu/Settings/Paired Phones and select your phone, then select connect.

# Phone Book Download

1. To download the phonebook of your phone onto the Monitor, scroll to Main Menu/ Settings/ Load Phonebook.

| advanceTec                                                                    |                                                                                                    |
|-------------------------------------------------------------------------------|----------------------------------------------------------------------------------------------------|
| <u>Menu</u><br>e & Speed Dial<br>Log & Dial<br>ne Book<br>x SMS<br><b>ngs</b> |                                                                                                    |
|                                                                               |                                                                                                    |
| advanceTec                                                                    |                                                                                                    |
| ngs<br>I Phones<br>air<br>ness<br>Phone Book<br>e Set<br>Mode                 |                                                                                                    |
|                                                                               | AdvanceTec  Menu  See Speed Dial  og & Dial  Book  x SMS  ngs  AdvanceTec  advanceTec  AdvanceTec  AdvanceTec  Menu  AdvanceTec  Menu  AdvanceTec  AdvanceTec  Menu  AdvanceTec  Menu  AdvanceTec  Menu  AdvanceTec  Menu  AdvanceTec  AdvanceTec AdvanceTec AdvanceTec AdvanceTec AdvanceTec AdvanceT |

# 1. To download all your entries select Sim & Phone

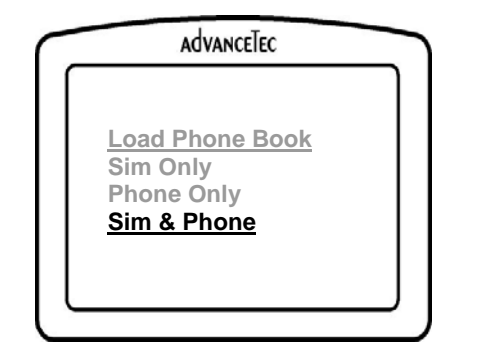

2. Select Start. The number of entries loading will count until all entries are downloaded. The final number showing will be the number of entries downloaded.

Up to 1000 contacts can be downloaded for pair number 1. Up to 1000 additional contacts are shared between the users 2-5. 3. If 2 or more users share the same car kit, then user 2-5 will have to reload their phone book each time they wish to access it. The car kit will save the phone book of the last phone paired.

4. Select Cancel to stop download if no activity was noted after 1 Minute

**<u>NOTE</u>**: If the downloading process starts and then stops, this is an indication that the Car Kit does not support this function with your particular phone.

#### **Receiving call**

1. To answer a call press "SEND/Answer"

2. To reject a call press "END/Escape"

**3.** Caller ID will show on the display if the caller's name and phone # has been entered in the Monitor phonebook. If the name and phone # of the caller has not been entered, the caller's phone # or "Unknown" will show.

### **Call Waiting**

**1.** During a call in progress you can accept an incoming call by pressing "SEND/Answer"

2. To reject an in coming call press "END/Escape"

3. To scroll between 2 calls press "SEND/Answer" The active call will be highlighted.

4. To end an active call press "END/Escape"

Making a call.

A call can be made in the following ways:

1. Manually Dialing:

1. Use the Scroll Wheel to display the Main Menu/Call Log & Dial / Dial and select.

2. Select the desired numbers to dial and press "SEND/Answer"

| <br>advanceTec                                                                          |  |
|-----------------------------------------------------------------------------------------|--|
| Main Menu                                                                               |  |
| Voice & Speed Dial<br><u>Call Log &amp; Dial</u><br>Phone Book<br>Inbox SMS<br>Settings |  |

## 2. <u>Recent Calls Dialing:</u>

1. The last 10 Dialed and last 10 Received call numbers will be saved to the Dialed Calls and Received Calls

2. Using the Scroll Wheel select the desired location and press

"SEND/Answer".

3. To end the call press "END/Escape".

4. You can delete all your Received or Dialed call logs by selecting Main Menu/Call & Log. Then select Delete Out log or Delete In Log.

3. Phone Book Dialing:

Use the Scroll Wheel to display the Main Menu/Phone Book. Scroll to the desired Name, Select then use "SEND/Answer" to start a call.

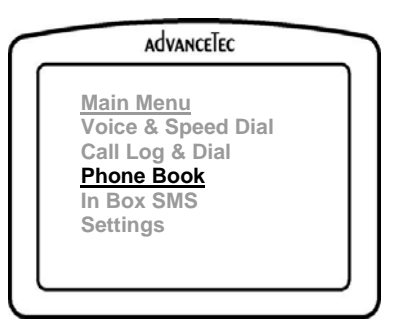

4. Voice Dialing:

**ONLY available with voice activated phones** 

Scroll to Main Menu/Voice & Speed Dial/Voice Dialing and select.

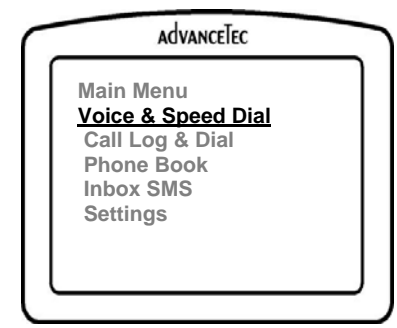

|                                       | advanceTec                                                     |
|---------------------------------------|----------------------------------------------------------------|
| Voice<br><u>Voice</u><br>Spee<br>Spee | e and Speed Dialing<br><u>e Dialing</u><br>d Dialing<br>d Edit |
|                                       |                                                                |

## **Shortcut option:**

From idle state press and hold down "END/Escape" key for 3 seconds.

You will be prompted to "SAY A COMMAND" Use the voice dialing feature of the Car Kit in the same way as you would with your phone.

# 5. Speed Dialing:

The Speed Dial facility holds 28 numbers for each paired phone. Five different phones can be paired to the car kit at one time.

To enter a New Contact to the speed dialing you have 2 options:

1. In Main Menu/Voice & Speed Dial/Speed Edit. Scroll to an Empty location and select.

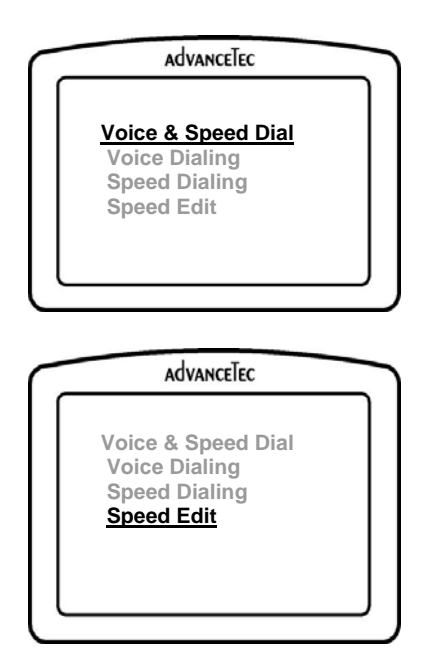

Select "Edit Name", scroll through the letters and type the name. Press "END/Escape" to return to the Speed Edit Screen.

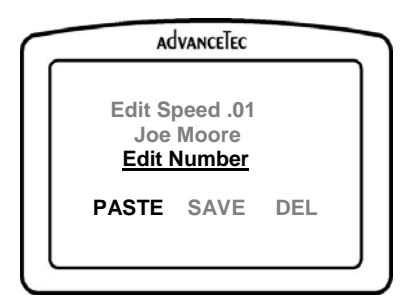

Select "Edit Number", and scroll through the numbers and type the desired phone number.

Press "END/Escape" to return to the Speed Edit Screen.

To save the contact select "Save" before exiting.

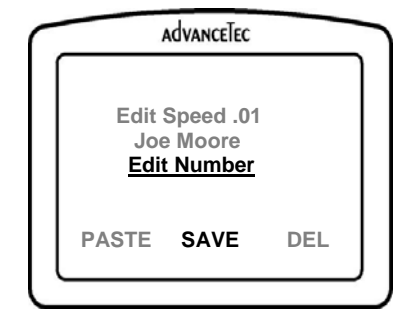

## 2. Using Copy and Paste.

You can copy a contact from Phone Book, Dialed Calls or received Calls.

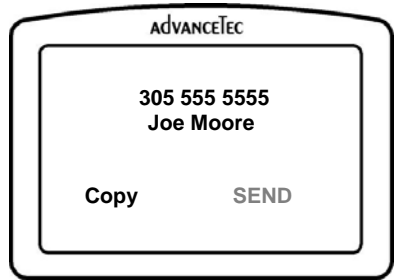

Paste it in a speed dial location.

| dvanceTec                                    |                                                            |
|----------------------------------------------|------------------------------------------------------------|
| it Speed .01<br>oe Moore<br><u>it Number</u> | 1                                                          |
| SAVE                                         | DEL                                                        |
|                                              | dvanceTec<br>it Speed .0'<br>de Moore<br>it Number<br>SAVE |

To save the contact, select "Save" before exiting.

To Dial from the Speed Dial memory you can:

1. Scroll to Main Menu/Voice & Speed Dial/Speed Dialing. Scroll to the desire location and press the scroll wheel to select or "SEND/Answer"

2. Push and hold down "SEND/Answer " until the Speed dial menu appears.

Press the scroll wheel to Select.

Advance Features available during an active call

There are 3 features available during an active call

**1.** <u>Changing Volume.</u> (Speaker symbol) Adjust volume Up (+) or Down (-) by rotating the Scroll Wheel

- 2. <u>Dialing numbers</u> ( key board symbol )
- 3. Phonebook access (Book symbol)

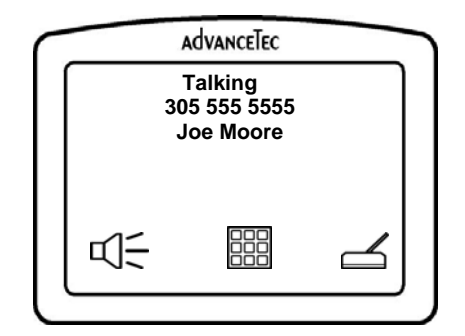

Select each of the above options using your control wheel. Go back to your previews option by pressing "END/Escape".

#### Incoming SMS (Text Messaging)

1. Once the phone is paired the car kit will be in the Stand By mode. 2. In the Stand By mode, an incoming SMS (Text Message) will show on the Monitor with an envelope and down arrow.

**<u>NOTE</u>:** SMS (Text Messaging) function is only be available if your phone supports SMS

**3.** To read the message, click on the envelope by scrolling to the envelope with the control module and press on the scroll wheel

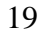

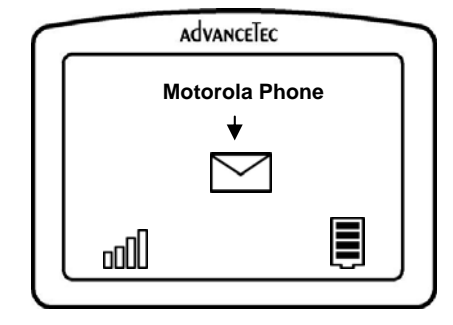

# Old & New SMS (text messaging)

To read an Old or New SMS (text messages) select Inbox SMS on the main menu

Note: Once the New Messages are loaded, they will automatically be moved to the Old messages directory.

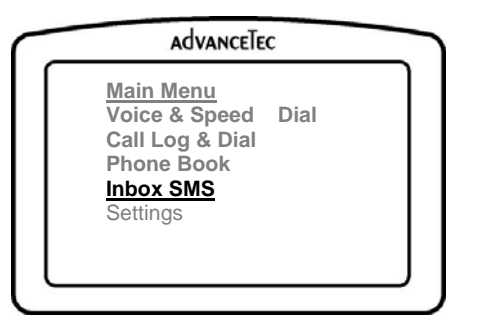

Select to read New or Old SMS

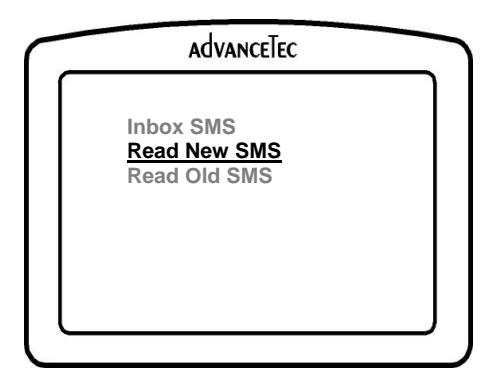

20

The following additional settings are accessible through the SETTINGS menu:

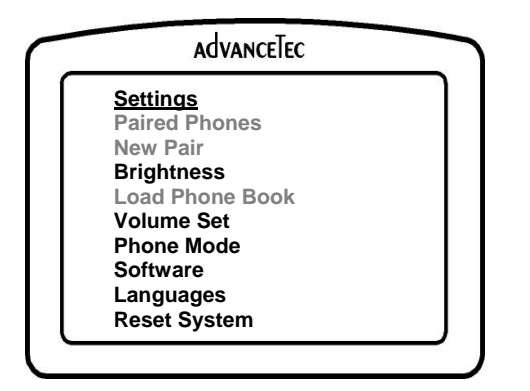

 Brightness
 Monitor brightness settings from 0 -100% in 10% increments

 Volume Set
 Adjust from 0 – 7

 Languages
 Choose English, Spanish, German or French

 Phone Mode
 If some features do not work in Mode 0, try Mode 1.

 Software
 This is only needed when there has been an upgrade of the software.

The upgrade will be provided by AdvanceTec either in the form of a CD or on the <u>www.advancetec.com</u> website. Software can be upgraded via a standard USB connector to the Junction Box or a mini USB to the Monitor.

**<u>Reset System</u>** This will reset the main board in the same way as after the unit is powered ON. The resetting of the system will have the same effect as powering the unit ON and OFF.

Power disconnect

If the ignition is turned OFF and:

**1.** a call is in progress, the car kit will remain ON until the call is ended.

2. a call is not in progress, a count down timer will show on the monitor display showing the time until the car kit will turn off. To add additional time to delay the turning off, click on the timer icon with the Scroll Wheel

**NOTE:** When the car kit is OFF, the pressing of END/Escape will turn the car kit ON even if the ignition is OFF

## **Rapid Charging**

**1.** To rapid charge your phone you will need to purchase the AdvanceTec rapid charger cable that matches your phone. Consult your sales person for the correct part number.

 Plug the USB connector of the cable into the USB port on the junction box (See diagram 3 above) and the Mini or Micro USB (depending on your phone) connector on the other end of the cable into your phone
 The battery symbol on the monitor will blink, indicating that your phone battery is being charged.

To Junction Box

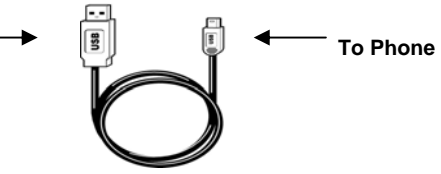

## **Privacy Handset**

1. The Privacy Handset Part # AT7107A is available as an optional extra 2. Plug the privacy handset RJ45 connector into the corresponding plug as shown in Diagram 3.

**3.** To have a private conversation lift the handset and the audio will switch from the hands-free speaker to the handset.

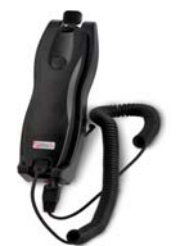

4. When the handset is lifted an icon will flash in the right top corner of the display monitor indicating that the handset is out of the cradle

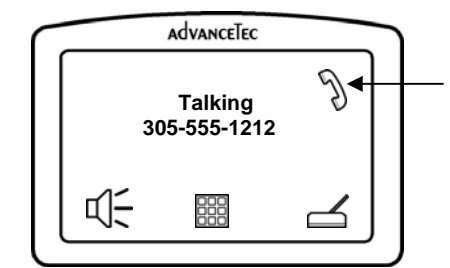

5. To resume a hands-free conversation, replace the handset into the cradle.

# **Specifications**

**Electrical Specifications** 

- **1.** Power input : 12VDC-24VDC
- 2. Operating temp:-20 ~+70
- 3. Storage temperature -30 ~+80
- **Charging**
- Output: 5V, 450mA with the AdvanceTec charging cable 5V , 100mA with a regular USB cable
- **Audio Specifications**
- 1. 10W loudspeaker
- 2. Full duplex audio digital transmission
- 3. Noise suppressions écho cancellation DSP
- **Bluetooth Specification**
- 1. Bluetooth 2.0+EDR
- 2. Tx Power: Bluetooth Class 2.
- 3. Frequency Band: 2.4G
- 4. Supports:
  - a. Hands-free (HFP),
  - b. Headset (HSP),
  - c. Phonebook Access (PBAP ) profiles.
  - d. Supports SMS ( with some of phones )
- LCD Specifications.
- 1. Outside Dimensions : 103mm(L)\*103mm(W)
- 2. Display font size: 6.09 mm
- 3. Format: 128x64dots
- 4. LCD mode: STN /Negative transmissive /Blue Mode
- 5. Viewing direction: 6 o'clock
- 6. Backlight color: Side White
- 7. Viewing area: 62.0mm(L)\*44.0mm(W)
- 8. Dot size: 0.40mm(L)\*0.56mm(W)

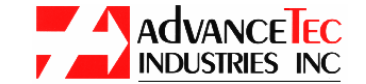

1150 NW 163<sup>rd</sup> Drive, Miami, FL 33169 Tel: (305)623-3939 Fax: (305)623-3996